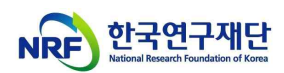

# 건강한 연구환경 조성을 위한 온라인 교육 콘텐츠 수강 매뉴얼

(BK21사업팀, '23.3.31.)

※ 알파캠퍼스 신규 오픈 ('22.2.26.자 KIRD 학습지원센터 시스템 종료)
 ※ Chrome, Microsoft Edge 환경에서 접속 권장

- 1. 알파캠퍼스 사이트(https://alpha-campus.kr/) 접속 후 로그인\*
  - \* 기존 KIRD 가입자는 '[아이디 정책/필독] 기존 회원 ID 변경 안내' 확인 후 로그인

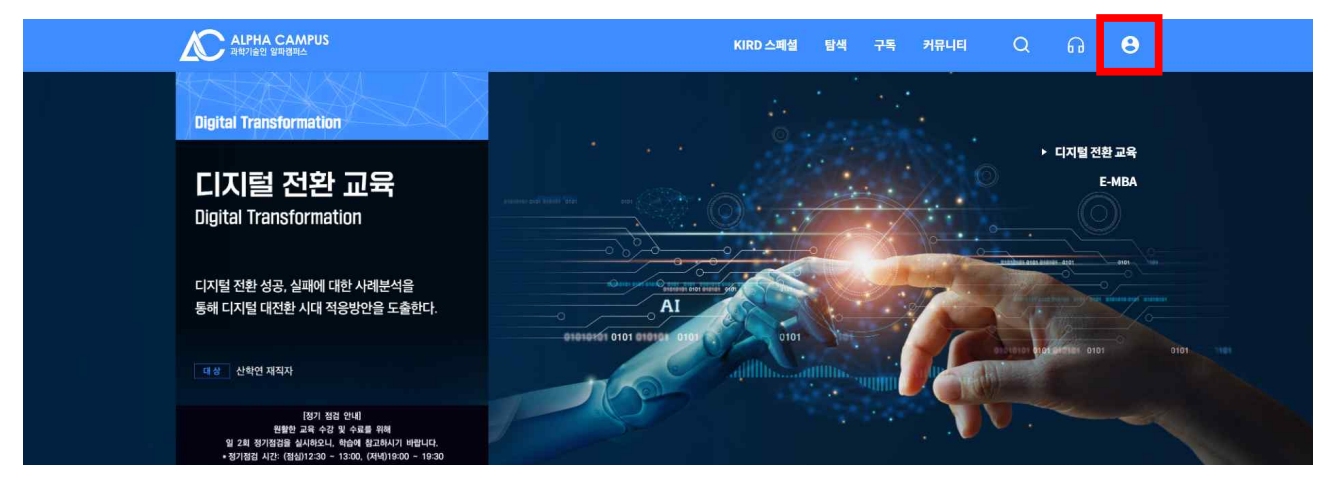

< [아이디 정책/필독] 기존 회원 ID 변경 안내 >

기존 KIRD 대문자 및 특수문자가 포함된 아이디를 사용하는 경우 부득이 아이디 변경 후 정상적인 로그인이 가능합니다.

- [아이디에 대문자가 포함 된 경우]
- 대문자 아이디를 일괄 소문자로 변경 처리 하였으니, 소문자로 변경하여
   로그인 부탁드립니다.
- \* 유의사항: 대문자 아이디를 소문자 변경 시 중복되는 아이디는 로그인이 불가 할 수 있습니다. 로그인이 불가할 경우 학습지원센터로 연락 부탁드립니다.

[아이디에 특수문자가 포함 된 경우]

- 특수문자를 포함한 아이디를 사용하는 학습자분들은 학습지원센터로 문의

기타 로그인이 불가할 경우 <u>학습지원센터(1588-5834)</u>로 문의 부탁드립니다. (평일 09:00~18:00(토/일/공휴일 휴무), 점심 12:00~13:00))

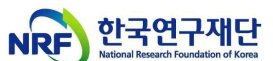

교육과정 찾기 : '① 탐색 → ② 온라인교육 → ③ 건강한 연구환경 조성을

## 위한 인권침해예방교육' 순서대로 클릭

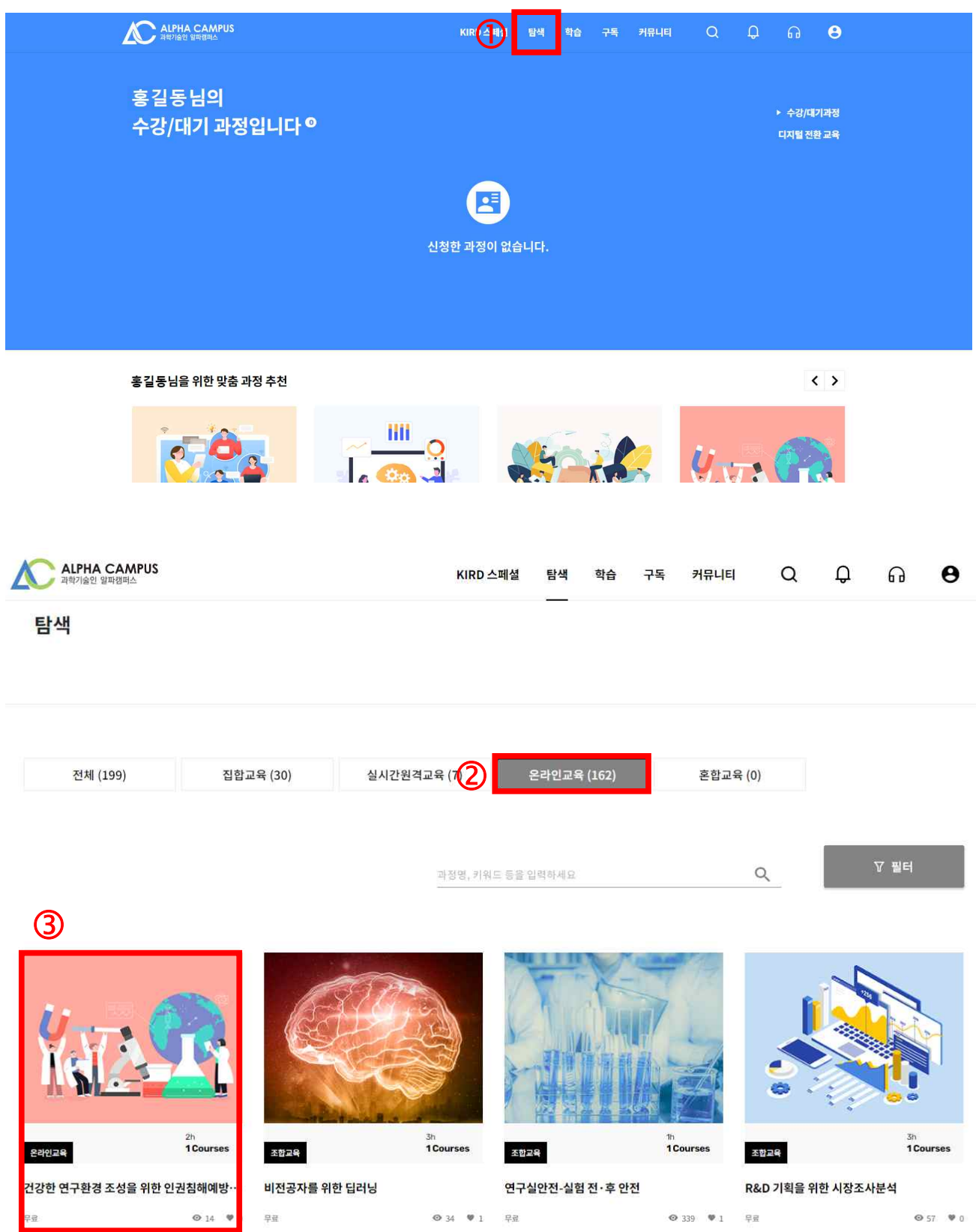

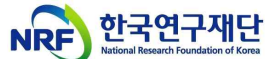

3. 교육 신청하기 : '<u>수강신청</u>' 클릭 후, 팝업창에서 수강신청 정보 확인
 및 '<u>신청완료</u>' ※ 매월 초 다음 차수(2차수~) 교육과정 생성

| ALPHA CAMPUS<br>একসিএথ গ্রন্থান্ট       |       | KIRD 스페셜 | 탐색 | 학습 | 구독 | 커뮤니티  | Q       | Q         | ្ច                 | θ            |            |
|-----------------------------------------|-------|----------|----|----|----|-------|---------|-----------|--------------------|--------------|------------|
| 건강한 연구환경 조성                             | 성을 위한 | 인권침해예방교육 |    |    |    |       |         |           |                    |              |            |
| 2위2로<br>#연구문학#안원교육<br>교육일수 30일<br>교육비 - |       |          |    |    |    |       | 1차수 (20 | 022-03-02 | 09:00 ~ 20<br>수강신청 | 022-03-31 23 | 5:5 ~      |
|                                         |       |          |    |    |    | 🕞 맞보기 | Ø0      | ÷ «       | ₽₽                 | :::: 목록의     | . <b>로</b> |

#### 학습목표

- <mark>대</mark>학원의 인권 증진 및 보호를 위한 올바른 가치와 행동양식을 <mark>체</mark>득할 수 있다.

- 대학원의 주요 인권 침해 사례를 살펴보고, 예방 및 개선방안을 학습할 수 있다.

- 대학원 내에서의 코로나19 등 전염병 확산방지 및 대응 수칙을 학습하여 건강한 연구환경을 조성할 수 있다.

- 부실학술활동 예방을 위한 가이드<mark>라인에</mark> 대해 학습할 수 있다.

#### 학습내용

- 대학원의 주요 인권 침해 사례를 통해 인권에 대해 이해하고, 부적절 남용 행위를 사전에 예방할 수 있음

- 부실학술활동 예방 가이드를 통해 건강한 학술활동을 장려할 수 있음

\* 본 과정은 한국연구재단으로부터 제공 받아 운영되고 있습니다.

|                                                                | 수강신청 🗙                                 | 수강신청 X                                                                                            |
|----------------------------------------------------------------|----------------------------------------|---------------------------------------------------------------------------------------------------|
|                                                                | 신성정보 입력         수강신청 환료                | ·<br>신청정보 압력 수강신형 환료                                                                              |
| 건강한 연구환경<br>학습기간   2022<br>교육일수   30일<br>교육시간   2시간<br>교육비   - | 조성을 위한 인권침해예방교육<br>-03-02 - 2022-03-31 | 건강한 연구환경 조성을 위한 인권침해예방교육<br>학습기간   2022-03-02 - 2022-03-31<br>교육원수   30월<br>교육시간   2시간<br>교육비   - |
| 신청자 정보                                                         |                                        | 선택하신 교육 과정을 신청 하시겠습니까?                                                                            |
| 아이디                                                            | honggildong                            | 신청 취소 이전 신처범로                                                                                     |
| 성명                                                             | 홍길동                                    |                                                                                                   |
| 생년월일                                                           | 1990-01-01                             |                                                                                                   |
| 휴대폰번호                                                          | 01012345678                            |                                                                                                   |
| 소속기관                                                           | 한국대학교                                  |                                                                                                   |
|                                                                | 개인정보 수정하기<br>신청 취소 다음                  | ×                                                                                                 |

< 팝업창 >

※ 신청자 정보 확인 후, '<u>다음</u>' → '<u>신청완료</u>' 클릭

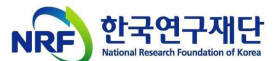

| 학습중과정       신청감         학습중과정       신청감         3 | 한과정                                                                                     |                                      |                              |                             |                         |         |
|---------------------------------------------------|-----------------------------------------------------------------------------------------|--------------------------------------|------------------------------|-----------------------------|-------------------------|---------|
| <u> </u>                                          | 온위인교역<br><b>건강한 연</b> 구<br>과학기술> 과학기술공동<br>특별교육> 정책수요교육<br>공통역장> 윤리·책임><br>#변구문화 #1인권교역 | <b>구환경 조성을 위</b><br><sup>82194</sup> | 한 인권침해                       | 예방교육                        |                         | ×       |
| <b>대시보드</b> 학습목록 사험                               | 과제 설문                                                                                   |                                      |                              |                             |                         |         |
| 전도율 ●                                             | <b>총점</b><br>O <sub>정</sub>                                                             | 시험 0점(0/0<br>과제 0점(0/0<br>설문 0점(0/2  | )] 학습기간<br>-<br>)]<br>-<br>2 | 2022.03.02 09<br>(30일, 2시간) | ?:00 - 2022.03.31 (<br> | 13:59   |
| 수료기준                                              |                                                                                         |                                      |                              |                             |                         |         |
| 구분                                                | 항물                                                                                      | ł.                                   | 수료기준                         | 가중치                         | 취득점수                    | 수료가능 여부 |
| -                                                 | 총점                                                                                      |                                      | 90점이상                        | .*                          |                         | 불가      |
| -                                                 | 진도율                                                                                     |                                      | 90%이상                        | 100%                        | 2                       | 불가      |
| 차시 유형별                                            | 설문                                                                                      |                                      | 제출                           | ವನ                          | -                       | 불가      |

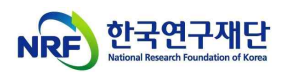

### < 교육수강 >

| 차시 진도율 100%                                    |                                                                   | ×                      |
|------------------------------------------------|-------------------------------------------------------------------|------------------------|
| MALLA                                          | 다음콘텐츠                                                             |                        |
| The Real Property                              | 다음 콘텐츠                                                            |                        |
| A PARTY AND A PARTY                            | 📋 [하습완료]요약                                                        |                        |
| $\bigcirc$                                     | [한 [학습원료] 맺용                                                      |                        |
|                                                | 📋 부실학술활동 예방을 위한 권고사칭                                              | E.                     |
| 10 2.50                                        | ■ [학습완료] Intro                                                    |                        |
| This page does not support subtities,          | 지막 📄 [학습완료] 주제                                                    |                        |
| and the second states in the second states and | [학습완료] 목표                                                         |                        |
|                                                | [학습완료] 건전한 학술지 (또는<br>한                                           | - 학술대회)                |
| 건강한 연구환경 조성을 위한 인권침해예방교육                       | <ul> <li>● 콘텐츠 오류 신고</li> <li>■ [학습완료] 주관연구기관 등이<br/>정</li> </ul> | 지켜야 할 사                |
| (a)                                            |                                                                   | 켜 <mark>야 할 사</mark> 장 |
|                                                | URL 복사 🔯 [학습원료] 뱆용                                                |                        |

### < 설문조사 >

|                      | 8402年<br><b>건강한 연구환경 조성을 위한 인권침해예방교육</b><br>교통역방 > 윤리·책임 > 윤리의석<br>과학기술 > 파학기술공동<br>특별교육 > 정책수요교육<br>공동역망 > 윤리·책임 > 책임권<br> |                                        | ×    |
|----------------------|----------------------------------------------------------------------------------------------------|----------------------------------------|------|
| 대시보드 학습목록 시험         | 과제 <b>설문</b>                                                                                                    |                                        |      |
| R                    | 설문명                                                                                                    | 응답기간                                   | 응답   |
| 건강한 연구환경 조성을 위한 인권침해 | 예방교육 만족도                                                                                                    | 2022-03-02 09:00<br>- 2022-03-31 23:59 | 용답하기 |

### ※ 교육 수료(총점 90점이상, 진도율 90%이상) 후, 설문조사 참여

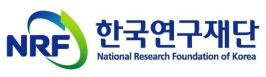

5. 수료증 발급 : '<u>① MY → ② 학습이력</u>' 순서대로 클릭 후, '<u>③ 수료증</u> 바그 미 버지?

# <u>발급 및 보관</u>'

| ALPHA CAMPUS<br>स्रथगेकर खनवन्न≙ | KIRD 스페셜 | 탐색   | 학습 | 75 | 커뮤니티 | 1 | Ģ | ត    | Θ |
|----------------------------------|----------|------|----|----|------|---|---|------|---|
|                                  |          |      |    |    |      |   | ٨ | Му   |   |
| 홍길동님의                            |          |      |    |    |      |   | Ø | 나의일정 |   |
| 수강/대기 과정입니다 ♥                    |          |      |    |    |      |   | Ē | 내정보  |   |
|                                  |          |      |    |    |      |   | ¢ | 로그아웃 |   |
|                                  |          |      |    |    |      |   |   |      |   |
| ć                                |          | 하니다. |    |    |      |   |   |      |   |
|                                  |          |      |    |    |      |   |   |      |   |
|                                  |          |      |    |    |      |   |   |      |   |
|                                  |          |      |    |    |      |   |   |      |   |

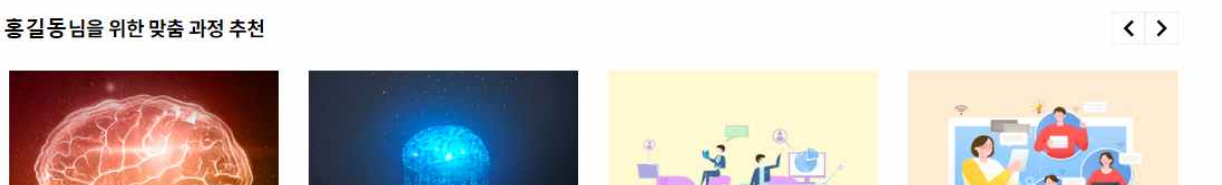

| ALPHA CAMPUS<br>মন্ধ্যপ্রশু প্রদানতার্ত্র                                                          | KIRD 스페셜     | 탐색                  | 학습 | 구독 | 커뮤니티 | Q | Q                           | ្ព | θ  |
|----------------------------------------------------------------------------------------------------|--------------|---------------------|----|----|------|---|-----------------------------|----|----|
| Home > MY > <b>학습이</b> 력                                                                           |              |                     |    |    |      |   |                             |    |    |
| MY<br>대시보 환습이력 찜관리 나의일정                                                                            | 내정보          |                     |    |    |      |   |                             |    |    |
| 과정 콘텐츠 과거교육이                                                                                       | 기력           |                     |    |    |      |   |                             |    |    |
| 나의 학습 이력                                                                                           | <u>2022년</u> |                     | ~  | -  |      |   |                             |    |    |
| 전체 집합교육 실시간원격                                                                                      | 교육           | 온라 <mark>인</mark> 고 | 2육 |    | 혼합교육 |   |                             |    |    |
| 경강한 연구환경 조성을 위한 인권침해예방교육         차수         윤리·책임 > 윤리의식         2022-03-02 - 2022-03-51 (30월/2시간) |              |                     |    |    |      | 3 | <b>수료</b><br>별:100점)<br>수료중 | 귕  | 의실 |
|                                                                                                    | K < (1) >    | Я                   |    |    |      |   |                             |    |    |

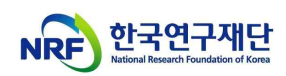

< 수료증 >

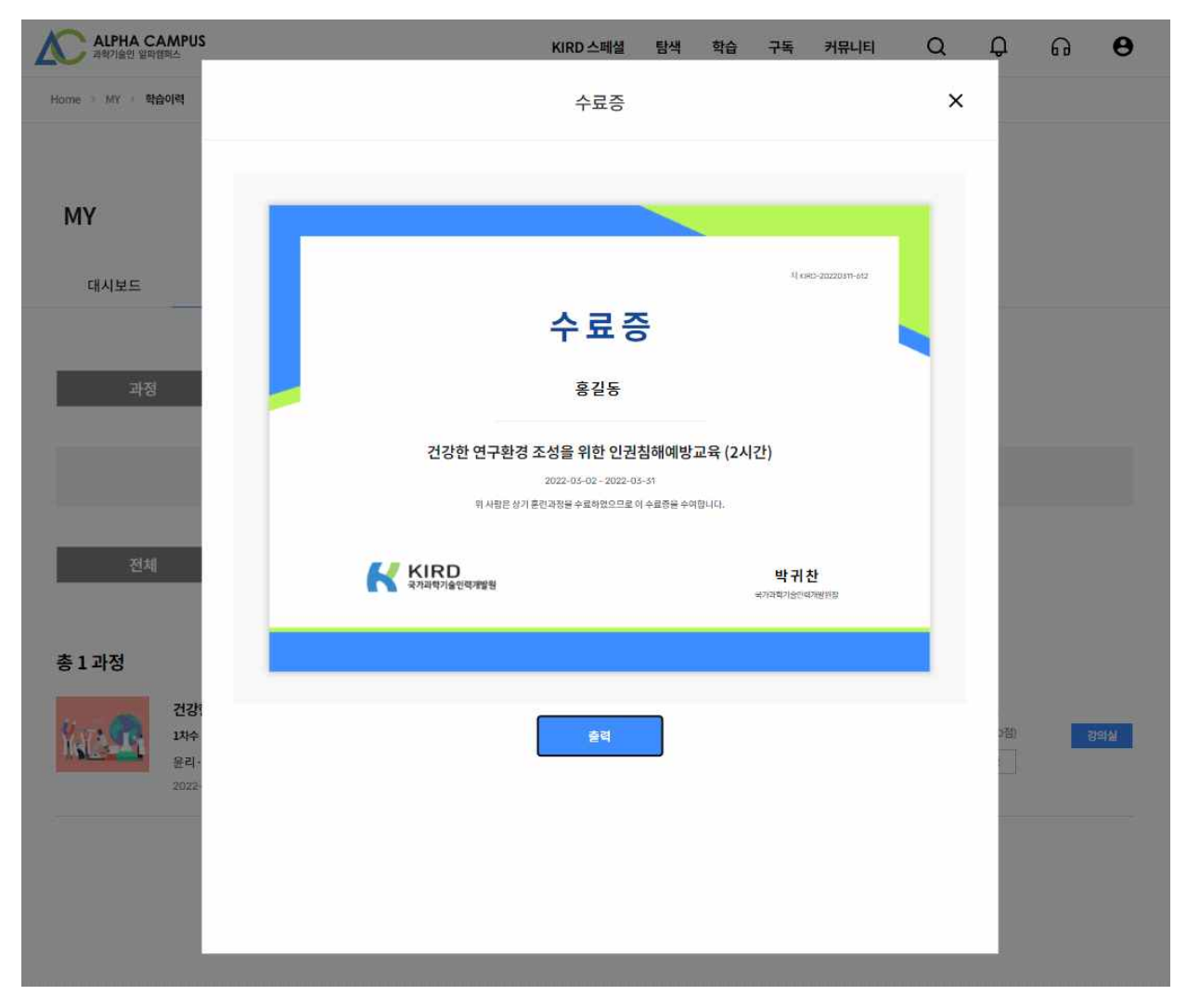